Segretariato Generale della Difesa e Direxione Naxionale degli Armamenti

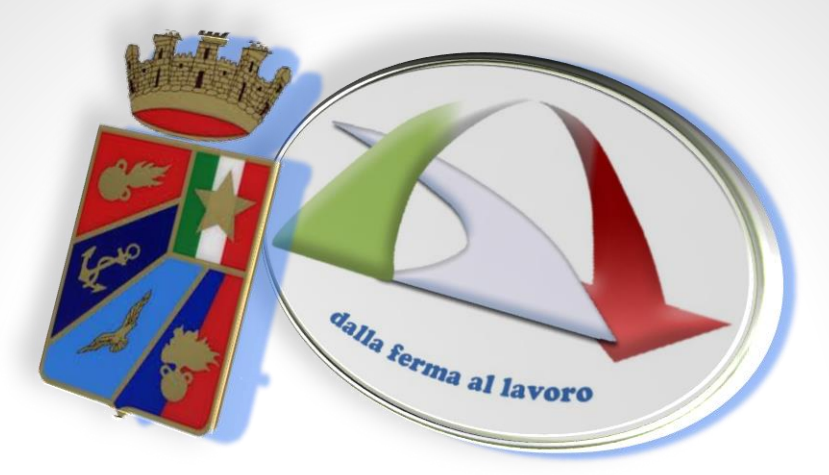

# PROCEDURA PER REGISTRARSI SUL PORTALE SILDifesa

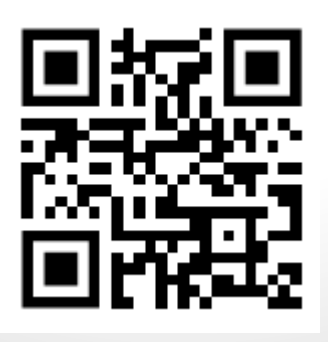

max ( ) and

Ed. Novembre 2023

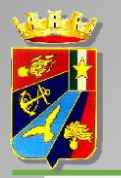

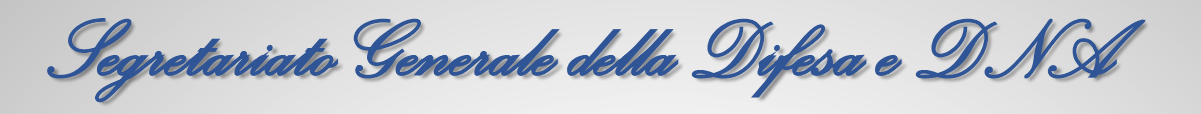

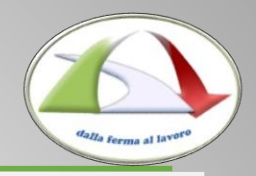

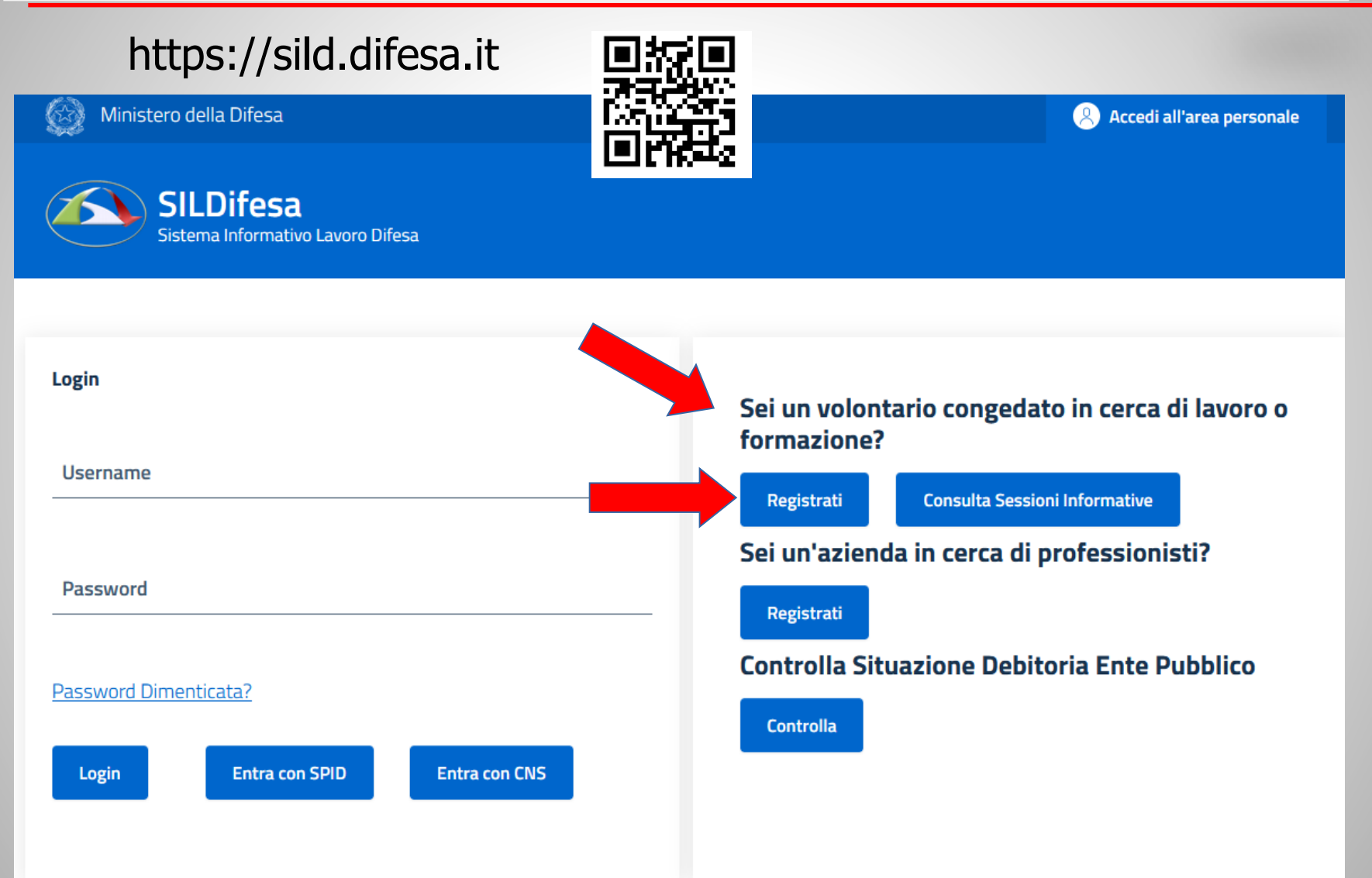

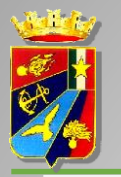

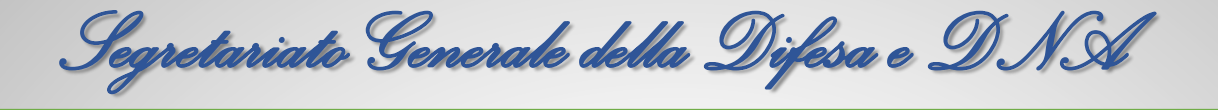

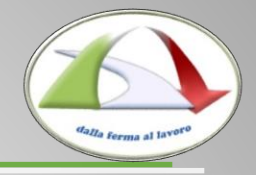

## https://sild.difesa.it

| Registrazione Account SILDifesa                                       |                                                                                                    |  |  |  |  |
|-----------------------------------------------------------------------|----------------------------------------------------------------------------------------------------|--|--|--|--|
| Seleziona se sei un volontario o un'azienda                           | Compilare tutti i campi ponendo particolare attenzione<br>alla correttezza del codice fiscale.<br>A fattor comune i campi contrassegnati |  |  |  |  |
| Volontario ~                                                          | con * sono obbligatori                                                                                                    |  |  |  |  |
| Nome*                                                                 |                                                                                                    |  |  |  |  |
| ROSSI                                                                 |                                                                                                    |  |  |  |  |
| Cognome*                                                              |                                                                                                    |  |  |  |  |
| MARIO                                                                 |                                                                                                    |  |  |  |  |
| Codice fiscale*                                                       |                                                                                                    |  |  |  |  |
| E-mail*                                                               |                                                                                                    |  |  |  |  |
| beteva2122@ju                                                         |                                                                                                    |  |  |  |  |
| Inserire un indirizzo e-mail valido. Verrà utilizzato per le future o | omunicazioni                                                                                                    |  |  |  |  |
| Conferma E-mail*                                                      |                                                                                                    |  |  |  |  |
| beteva2122@ju                                                         |                                                                                                    |  |  |  |  |
| Inserire un indirizzo e-mail valido. Verrà utilizzato per le future d | omunicazioni                                                                                                    |  |  |  |  |

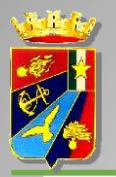

# Segretariato Generale della Difesa e DNA

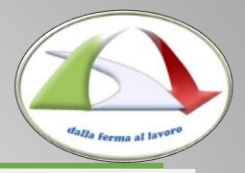

#### Documento Identita:

\*Inserire almeno 1 documento di identità

Tipo Documento Identità\*

Seleziona una Tipologia di Documento

\*Limite dimensione documento 10 MB

### https://sild.difesa.it

Num. Documento Identità\*

Inserisci il numero del documento

Carica Documento\*
Sfoglia... DOCUMENTO DI PROVA.png

### fronte-retro max 10 MB

------ CONSENSO AL TRATTAMENTO DEI DATI PERSONALI ------

Ai sensi degli articoli 7 – 13 - 14 del GDPR 2016/679 (General Data Protection Regulation) e del D.Lgs 101/2018, in relazione alle informazioni di cui si entrerà in possesso, ai fini della tutela delle persone e altri soggetti in materia di trattamento di dati personali, si informa quanto segue:

I dati forniti, o reperiti tramite le banche dati in dialogo con il Sistema Informativo Lavoro Difesa, verranno utilizzati allo scopo e per il fine di favorire l'incontro fra la domanda e l'offerta di lavoro, per facilitare la ricollocazione dei volontari congedati senza demerito

Per completare la registrazione, dichiara di aver letto e compreso l'informativa sulla privacy.

Registrati

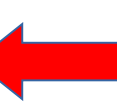

Dopo aver spuntato il check sulla privacy, cliccare sul pulsante registrati per completare la prima fase. Sulla mail indicata nella fase di registrazione riceverai una notifica di avvenuta registrazione. Potrai effettuare il login al portale attraverso lo SPID oppure la CNS (CMD).

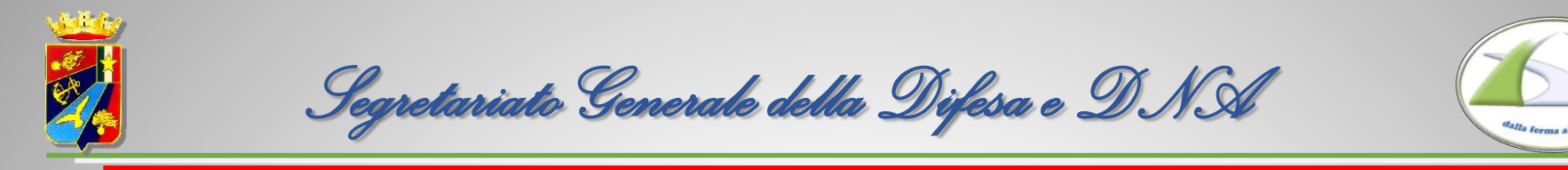

Per attivare l'utenza sara' necessario cliccare sul link contenuto nell'email ricevuta sulla casella di posta personale indicata in fase di registrazione.

Successivamente dovrai effettuare il login al portale attraverso lo SPID oppure la CNS e completare la seconda fase della registrazione.

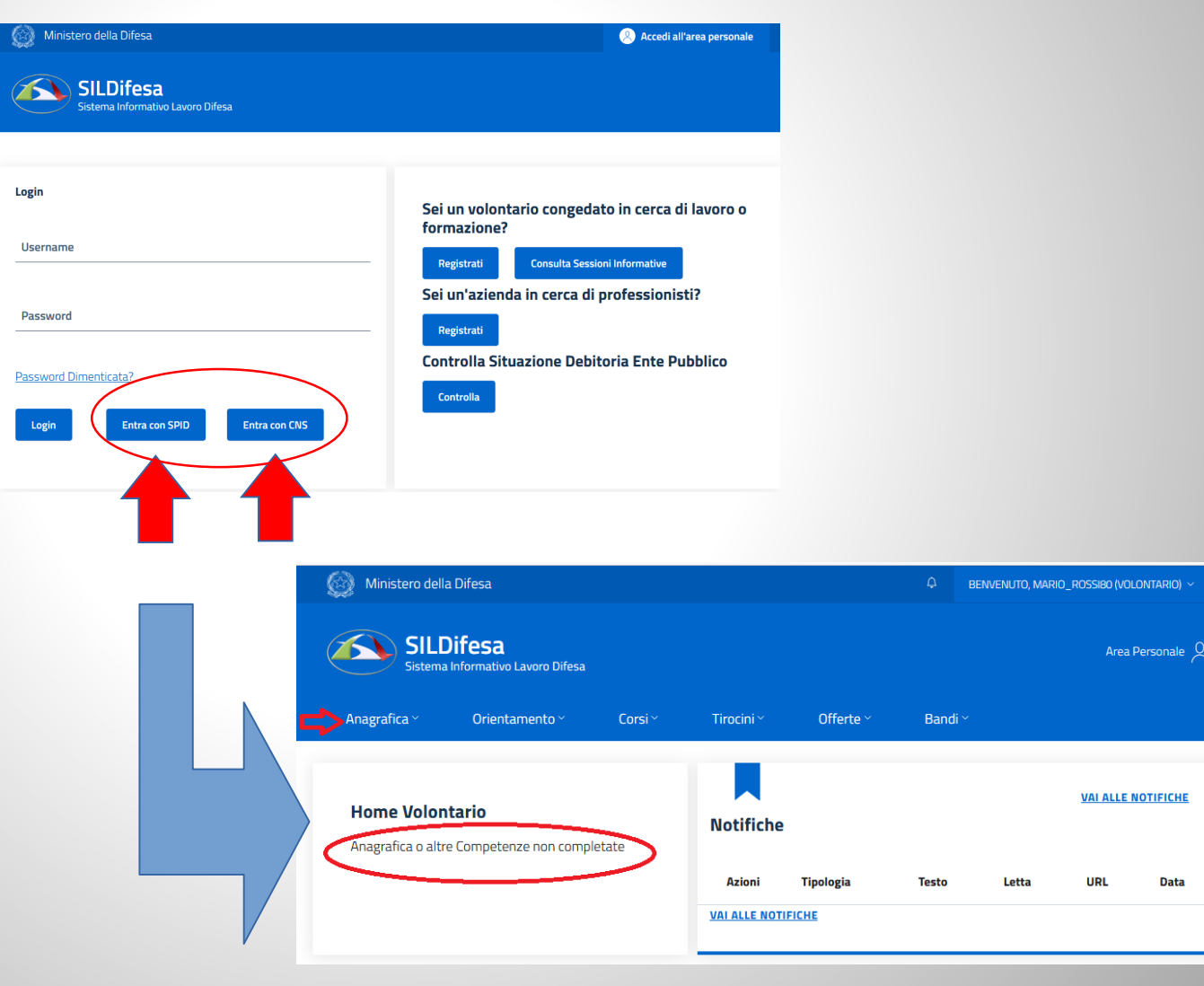

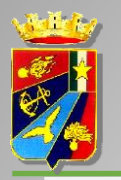

Segretariato Generale della Difesa e DNA

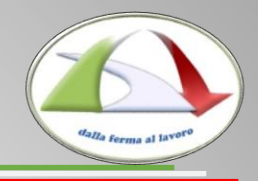

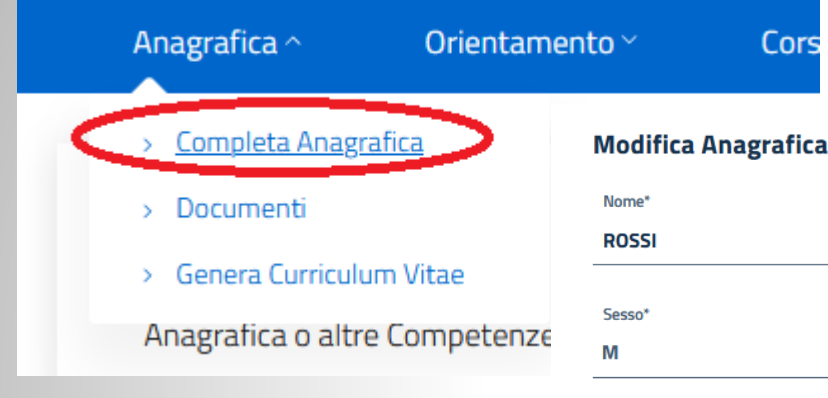

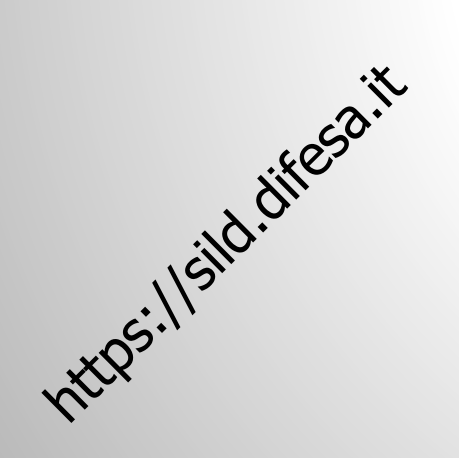

#### Completare l'anagrafica con i dati mancanti

| Mounica Anagranica |          |                  |   |                        |           |
|--------------------|----------|------------------|---|------------------------|-----------|
| Nome*              |          | Cognome*         |   | Data di Nascita*       |           |
| ROSSI              |          | MARIO            |   | 01/01/1980             | $\square$ |
|                    |          |                  |   |                        |           |
| Sesso*             |          | Tel.*            |   | Nazione Nascita*       |           |
| М                  | •        | 3471234567       |   | ITALIA                 |           |
|                    |          |                  |   |                        |           |
| Comune Nascita*    |          | C.F.*            |   | E-mail*                |           |
| MILANO (MI)        |          | RSSMRA80A01F205X |   | beteva2122@jucatyo.com |           |
|                    |          |                  |   |                        |           |
| Numero figli       |          | Stato civile     |   | Livello Titolo Studio* |           |
| 0                  | $\hat{}$ | Celibe/Nubile    | • | Diploma                | •         |

#### Titoli di Studio

\*Obbligatorio almeno 1 titolo di studio

| Liceo scientifico - Linguistico | Ŧ | Istituto Conseguimento* DON ABBONDIO |          | □In Corso |  |
|---------------------------------|---|--------------------------------------|----------|-----------|--|
| Data Inizio*                    |   | Data Fine                            |          | Città*    |  |
| gg/mm/aaaa                      | Ë | gg/mm/aaaa                           | <u> </u> | MILANO    |  |

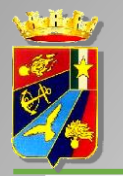

Segretariato Generale della Difesa e DNA

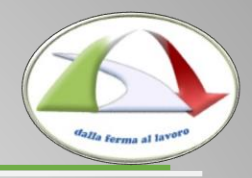

|                                                         | Residenza<br>Indirizzo Residenza*<br>VIA CADORNA 34                                                            | Comune Residenza*<br>MILANO (MI)      |                                      | CAP Residenza*<br>20019                                | 8                                                 |                                                     |
|---------------------------------------------------------|----------------------------------------------------------------------------------------------------|---------------------------------------|--------------------------------------|--------------------------------------------------------|---------------------------------------------------|-----------------------------------------------------|
|                                                         | Informazioni Militari<br>Stato giuridico*<br>In Servizio<br>F.A. di appartenenza*<br>E.I.<br>Grado*<br>Soldato |                                       | Ente Militare*                       | ilitare (TOSCANA)<br>Possor<br>il propi<br>ina nel cas | no esserci dif<br>rio incarico n<br>so selezionar | ficoltà nel trovare<br>nilitare;<br>e il più simile |
|                                                         | Tipo di servizio o ferma<br>VFP1<br>Data di Incorporazione*<br>13/09/2022                                      | 0                                     | Tipo di Rafferma<br>• Prima Rafferma |                                                        |                                                   |                                                     |
| Cliccare su salva per<br>completare la seconda<br>fase. | Sede Territoriale di Appartenenza<br>Sede Servizio*<br>FIRENZE                                                 | Sezione Territoriale di Ap<br>TOSCANA | partenenza* a                        | a sede territo<br>utomaticamer                         | riale di appa<br>nte in base a                    | rtenenza appare<br>lla sede di servizio             |

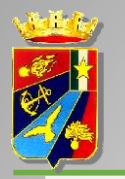

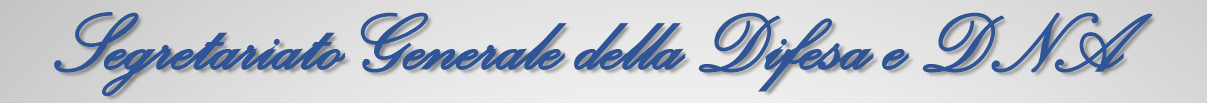

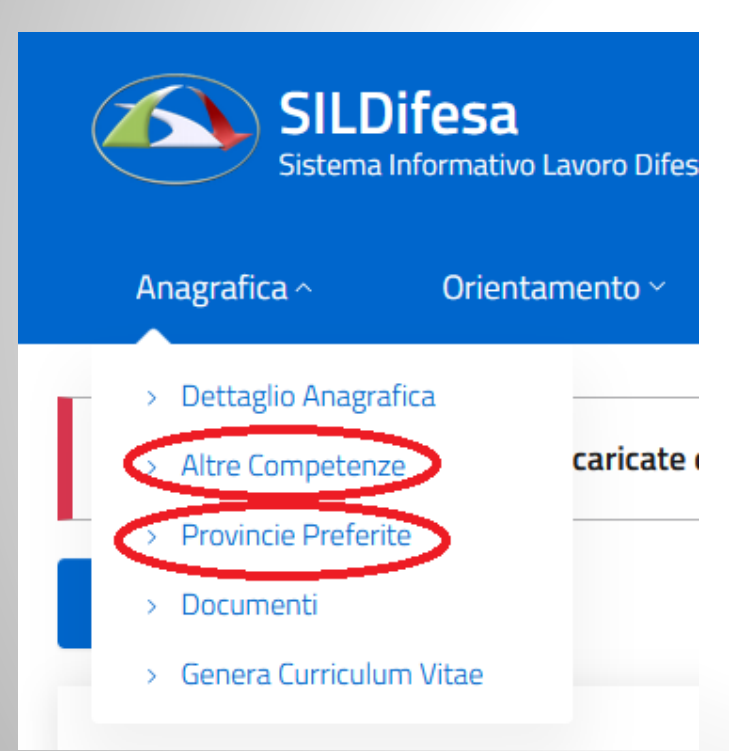

Completare infine il proprio profilo aggiungendo le **altre competenze**: lingue, informatica, patenti, esperienze di lavoro ecc.

Volendo si possono specificare le **province di gradimento** per le offerte di lavoro.

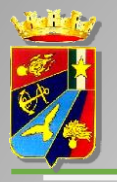

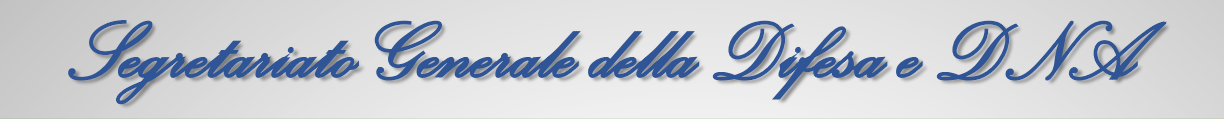

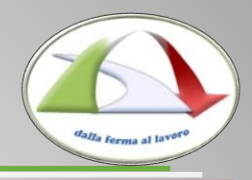

Dopo aver confermato, l'utenza dovrà essere approvata a cura della Sezione ricollocamento competente per il territorio

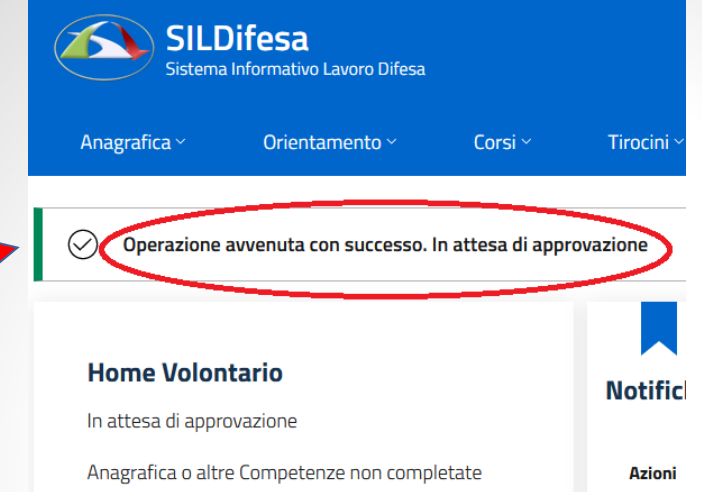

Dopo l'approvazione riceverai una @mail di conferma e tutte le funzionalità saranno disponibili al successivo login

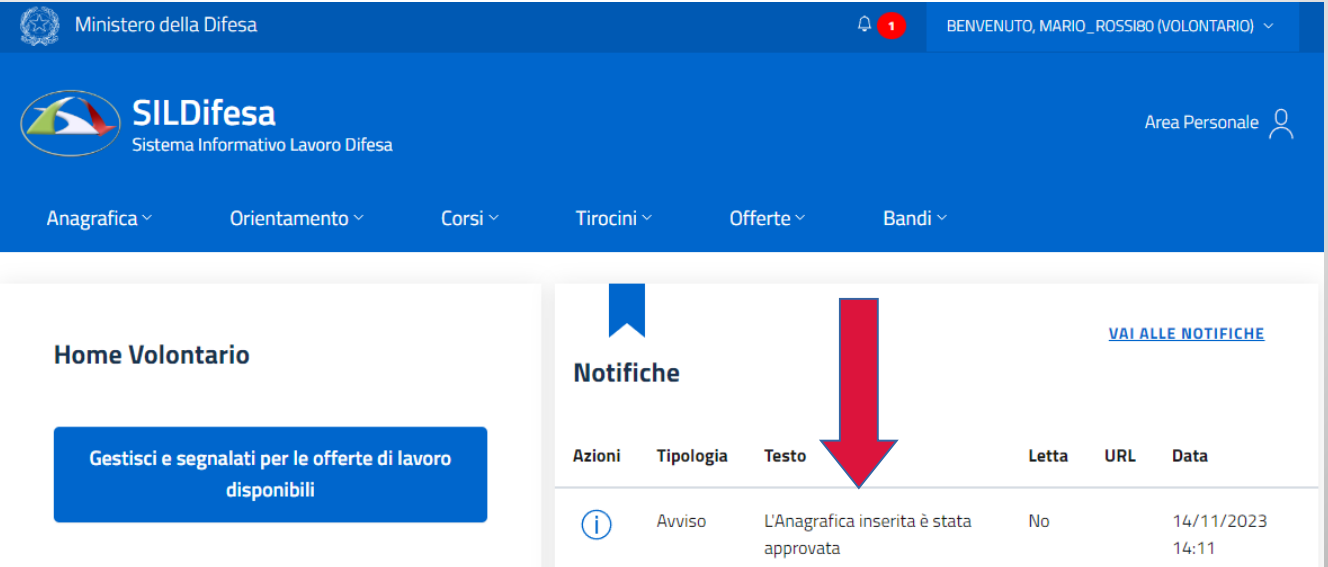

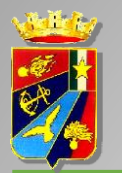

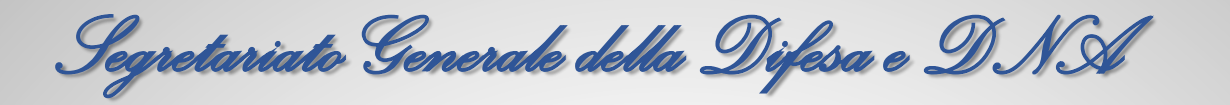

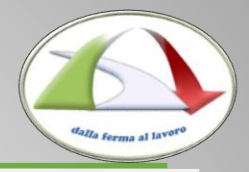

| Anagrafica ~ Orientamento ~ Corsi ~                           | Tirocini | ~ <u>c</u> | lfferte ~                 | Bandi ^            |                    |      |                    |
|---------------------------------------------------------------|----------|------------|---------------------------|--------------------|--------------------|------|--------------------|
|                                                               |          |            |                           | > Bandi In Cor     | VAI ALLE NOTIFICHI |      |                    |
| Home Volontario                                               | Notifi   | Tipologia  | Testo                     |                    | Letta              | IIRI | Data               |
| disponibili                                                   | i        | Avviso     | L'Anagrafica<br>approvata | inserita è stata   | Sì                 |      | 14/11/202<br>14:11 |
| Gestisci e segnalati per i corsi di<br>formazione disponibili | (j)      | Avviso     | L'Anagrafica<br>approvata | a inserita è stata | Sì                 |      | 14/11/202<br>12:54 |
|                                                               | (j)      | Avviso     | L'Anagrafica<br>approvata | a inserita è stata | Sì                 |      | 14/11/202<br>12:51 |
| Gestisci e segnalati per i tirocini e stage<br>disponibili    |          |            |                           |                    |                    |      |                    |